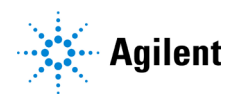

本手順書ではアジレント ユーザーライブウェビナー2021 の登録方法及び登録後のプロファイルの設定方法についてご紹介いたします。

#### 【ご登録にあたっての補足】

- 画面下に「言語設定」のボタンがあります。「日本語」に設定すると記入項目の記載が日本語表示となります。
- 表記を日本語設定にしても一部英語表記の箇所もございます。プラットフォームを提供している会社の仕様となります。ご了承ください。

#### 目次

| アジ | シント ライブウェビナー2021 の登録方法            | 1   |
|----|-----------------------------------|-----|
| 1. | イベント登録方法                          | 2   |
|    | ステップ 1-1: 登録サイトへのアクセス             | 2   |
|    | ステップ 1-2: "今すぐ登録する"をクリックしてください。   | . 3 |
|    | ステップ 1-3: 言語を日本に設定します。            | 3   |
|    | ステップ 1-4: 会社のメールアドレスを入力します。       | 4   |
|    | ステップ 1-5: お客様の情報を登録する画面に移動します。    | 5   |
|    | ステップ 1-6: 情報入力後、"登録する"をクリックしてください | . 8 |
| 2. | 登録後のプロファイルのカスタマイズ方法(必須ではありません)    | 9   |
|    | ステップ 2-1: カスタマイズ画面起動              | 10  |
|    | ステップ 2-2: カスタマイズ画面起動しプライバシー設定     | 10  |
|    | ステップ 2-3: アバターの変更                 | 11  |
|    | ステップ 2-4 言語及びタイムゾーンの変更            | 13  |
| お問 | い合わせ先:                            | 14  |

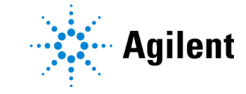

### 1. イベント登録方法

#### イベントの参加登録は以下の6つのステップで行えます。

#### ステップ 1-1: 登録サイトへのアクセス

#### アジレントのサイトから、"事前アカウント登録はこちら"をクリックしてください。

| 今年もユーザー様との交流イベント、開催決定!!                                                                                                    |
|----------------------------------------------------------------------------------------------------|
| アジレント製品・サービスをご利用いただいている <b>ユーザー様</b> を対象としたオンラインイベントを今年も開催します。                                                                                                    |
| イベントの目玉である計4日間のウェビナーは、 <b>アブリケーション・分野ごと</b> に企画しています。                                                                                                    |
| ワークフローの自動化・省力化、デジタル変革、規制対応などの課題・インサイトについて、最前線にいらっしゃる <b>ゲスト講師、ユー<br/>ザー</b> の皆さまから分かりやすく解説・ご提案をいただきます。 (プログラムは5月下旬公開予定です。)<br>弊社からは、装置とソフトウェアの <b>便利な使い方、コツ</b> をご紹介します。 |
| イベント期間中は、ウェビナーのご視聴はもちろん、いつでもアクセス可能な展示プース、ユーザー機間またはアジレントスタッフと<br>のチャットルーム、ソフトウェアセンターなどをご利用いただけます。                                                                         |
| 皆様のご参加を心よりお待ちしております。                                                                                                    |
| 事前アカウント登録はこちらから                                                                                                    |
|                                                                                                    |

アジレント ユーザーライブウェビナー2021 の登録サイトにジャンプします。

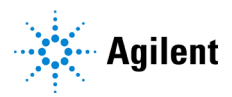

### ステップ 1-2: "今すぐ登録する"をクリックしてください。

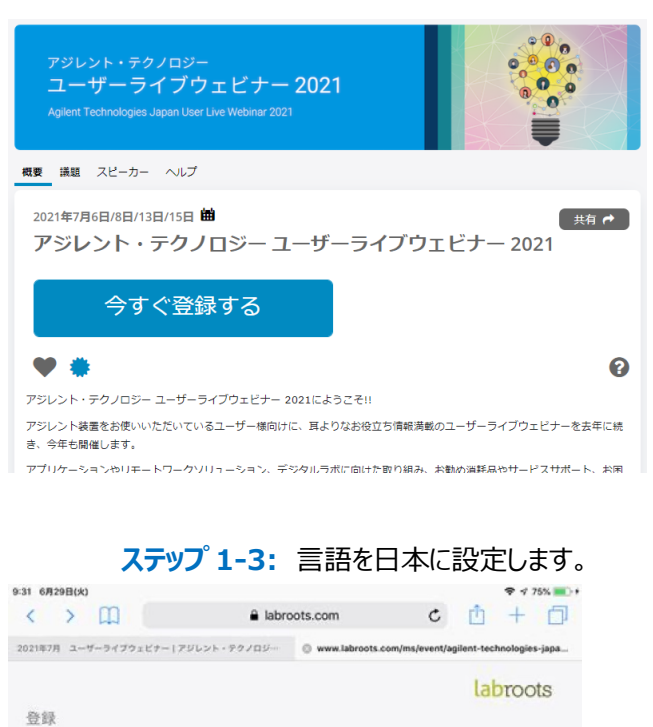

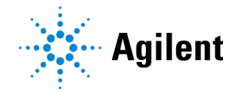

英語で表示されている場合は、下にスクロールいただき、English を日本語に変更します。

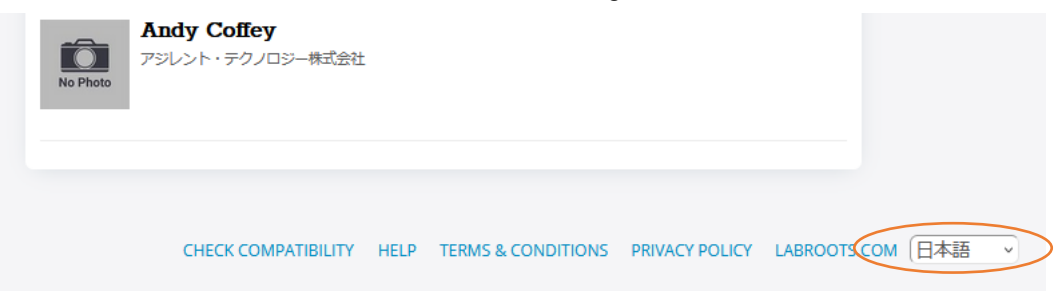

# ステップ 1-4: 会社のメールアドレスを入力します。

| 登録          |                                                  | labroots    |
|-------------|--------------------------------------------------|-------------|
|             | メールアドレスを入力してください                                 |             |
|             |                                                  |             |
| このフォームを送信する | と、Labroots Inc. の利用規約とプライバシー ポリシーに同意した<br>Submit | たことになります。   |
|             |                                                  |             |
| 互換性を確認してくださ | い ヘルプ 会員規約 プライバシー LABROOTS.(                     | COM (日本語 ·) |

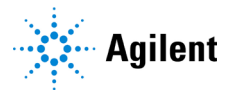

ステップ 1-5: お客様の情報を登録する画面に移動します。 お名前などの情報を入力してください。 電話番号は、スクロールして日本を選択して、電話番号を入力ください。 携帯番号ではなく、会社の電話番号を入力ください。 例:0120-477-111

| <b></b>                                                                                                    |                                                         |                                                                 |        |
|----------------------------------------------------------------------------------------------------|---------------------------------------------------------|-----------------------------------------------------------------|--------|
|                                                                                                    | Upload or select a profile pict                         | ture.                                                           |        |
|                                                                                                    | <b>●</b> *<br>編集する                                      |                                                                 |        |
|                                                                                                    | あなたについて教えてくださ                                           | u .                                                             |        |
|                                                                                                    |                                                         |                                                                 |        |
| アジレント                                                                                                    |                                                         |                                                                 |        |
| アジレント<br>ラボ マネージャー                                                                                                    | (タロウ<br>アジレント                                           | Manufacturer - Other                                            | ~      |
| アジレント<br>ラボ マネージャー<br>- 携帯電話                                                                                                    | (7505)<br>(7505)                                        | Manufacturer - Other                                            | ~      |
| アジレント<br>ラボ マネージャー<br>- 携帯電話<br>I freland +353                                                                                                    | (90)           (79)                                     | Manufacturer - Other                                            | ~      |
| アジレント<br>ラボ マネージャー<br>- 携帯電話<br>- 球菌曲 +553<br>- tread +972                                                                                                    | 909<br>79V>K                                            | Manufacturer - Other                                            | ~      |
| アジレント<br>ラボ マネージャー<br>・ 携帯電話<br>・ 技術電話<br>・ 比reat + 372<br>・ 比reat + 372<br>・ 比reat + 375                                                                                                    | 7909<br>7922>k                                          | Manufacturer - Other                                            | ~      |
| アジレント<br>ラボ マネージャー<br>・ 携帯電話<br>krate - 952<br>ktoret - 972<br>btay - 33<br>juna - 41                                                                                                    |                                                         | Manufacturer - Other                                            | ~      |
| アジレント<br>ラボ マネージャー<br>・ 将市電話<br>1 toraet +972<br>1 toraet +972<br>1 toraet | タロウ<br>アジレント<br>あなたの性所を見つける                             | Manufacturer - Other                                            | •      |
| アジレント<br>ラボ マネージャー<br>・ 初帯電話<br>i treat +172<br>i treat +172<br>i jumes - 176<br>jumes - 176<br>i jupes - 176<br>i jupes - 176<br>i Keng + 154                                                                                                    | タロウ<br>アジレント<br>                                        | Manufacturer - Other Manufacturer - Other State/Province/Region | · ·    |
| アジレント<br>ラボ マネージャー<br>・ 将帯電話<br>Weater - 253<br>Weater - 272<br>Meater - 272<br>Japan - 31<br>Japan - 31<br>Japan - 31<br>Japan - 31<br>Japan - 32<br>Kondal - 425<br>Kondal - 425                                                                                                    | タロウ<br>アジレント<br>のはたの住所を見つける<br>耳を選択<br>county int lined | Manufacturer - Other Manufacturer - Other State/Province/Region | v<br>v |

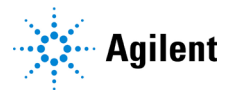

以下記入例です。

本イベントは何でお知りになりましたか?→該当する箇所を選択ください。

アジレントからのご案内・コンタクトについて該当する項目にチェックをお願いします。

### →該当する箇所を選択ください。

|                                         | Upload or sele                         | ect a profile picture.             |                                       |               |
|-----------------------------------------|----------------------------------------|------------------------------------|---------------------------------------|---------------|
|                                         |                                        | <b>(</b> 集する                       |                                       |               |
|                                         | あなたについ                                 | いて教えてください                          |                                       |               |
| アジレント                                   |                                        | 90¢                                |                                       |               |
| ラボ マネージャー                               | アジレント                                  |                                    | Manufacturer - Other                  | ~             |
| • • 0120-477-111                        |                                        |                                    |                                       |               |
|                                         | nt. Will Babt is                       |                                    |                                       |               |
| イベントンパーム る前に ノー・ストリーム                   | REXMAND/2010                           |                                    |                                       | ~             |
|                                         |                                        |                                    |                                       |               |
|                                         | あなたの                                   | 住所を見つける                            |                                       |               |
| 高倉町9-1                                  | 日本                                     | ~                                  | Токуо                                 | ~             |
|                                         | My country isn't listed                |                                    | My state/province/region isn't listed |               |
| 八王子市                                    | 192-8510                               |                                    |                                       |               |
|                                         |                                        |                                    |                                       |               |
|                                         | イベ                                     | ントの質問                              |                                       |               |
| 本イベントは何でお知りになりまし                        | たか?                                    |                                    |                                       |               |
| □ アジレントのe-mailニュース                      |                                        |                                    |                                       |               |
| □ アジレントの営業からの紹介                         |                                        |                                    |                                       |               |
| □ アジレントのサポートエンジニ                        | アからの紹介                                 |                                    |                                       |               |
| □ アジレントのパートナー会社(側                       | 売店) からの紹介                              |                                    |                                       |               |
| □ アジレントのホームページ                          |                                        |                                    |                                       |               |
| □ アジレントのLINE                            |                                        |                                    |                                       |               |
| □ アジレントのTwitter                         |                                        |                                    |                                       |               |
| □ 社内の紹介                                 |                                        |                                    |                                       |               |
| アジレントからのご室内・コンタイ                        | フトについて該当する項目にチェック                      | をお願いします。                           |                                       |               |
| ロ アジレントの製品 ハリリュージ                       | =ンに関して、 担当者からの連絡を発                     | 望います。                              |                                       |               |
| - 、 、 、 、 、 、 、 、 、 、 、 、 、 、 、 、 、 、 、 | シスに売して、追当日からの通俗で命<br>ントノモャンペーン変内かど 恐立っ | ーモ し いっ ? 。<br>> 信胡浩恭の Famail ニューフ | の受信を差望します。(北安接信報の国                    | 1011-11-11-11 |
| する全詳細は、プライバシーポリシ                        | ノーをご覧ください: www.agilent.com             | n/home/privacy-policy )            |                                       |               |

※補足:ブラウザなどの環境により日本語表記に設定しても、英語表記が残ってしまう場合もあります。 その場合でも、漢字を含む日本語の入力で問題ありませんので、日本語で情報の入力をお願いします。

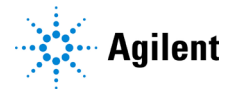

|                                                                     | Upload or selec                        | t a profile picture.      |                          |
|---------------------------------------------------------------------|----------------------------------------|---------------------------|--------------------------|
|                                                                     | 1                                      | <b>R</b><br>Rdit          |                          |
|                                                                     | Tell us a                              | ibout you.                |                          |
| First Name                                                          |                                        | Last Name                 |                          |
| Job Title                                                           | Institution                            |                           | Institution Type         |
| • • Mobile Phone                                                    |                                        |                           |                          |
| would like to receive a text potification before                    | ore the event begins                   |                           |                          |
| Yes                                                                 |                                        |                           | ~                        |
|                                                                     |                                        |                           |                          |
|                                                                     | Find You                               | ur Address                |                          |
| Street Address                                                      | Select Country                         | ~                         | State/Province/Region    |
|                                                                     | My country isn't listed                |                           |                          |
| City                                                                | Zip/Postal Code                        |                           |                          |
|                                                                     |                                        |                           |                          |
| 本イベントは何でお知りになりましたか?                                                 | Licite                                 | aconono                   |                          |
| □ アジレントのe-mailニュース                                                  |                                        |                           |                          |
| □ アジレントの営業からの紹介                                                     |                                        |                           |                          |
| ロアジレントのサポートエンジニアからの紹介                                               |                                        |                           |                          |
| □ アジレントのパートナー会社 (販売店) からの紹                                          | 斺                                      |                           |                          |
| ロ アジレントのホームページ<br>ロ アジレントのUNE                                       |                                        |                           |                          |
|                                                                     |                                        |                           |                          |
| 二 社内の紹介                                                             |                                        |                           |                          |
|                                                                     |                                        |                           |                          |
| アジレントからのご案内・コンタクトについて該                                              | 当する項目にチェックを                            | お願いします。                   |                          |
| □ アジレントの製品 / ソリューションに関して、                                           | 担当者からの連絡を希望                            | !します。<br>:起送新の 5 m - 11 一 | 小菜店发茶胡  李才 (十方华陆超小雨区和小厅中 |
| □ mitestal = 48m0/32ml   #10、1 ハンド/ ギャンハ<br>する全詳細は、プライバシーポリシーをご覧くだ; | ーン乗りなこ、15ゼン1E<br>さい: www.agilent.com/l | home/privacy-policy )     | いえにてきましよう。(の合体は扱いないない)に用 |
| By submitting this for                                              | m you agree to the Labr                | oots Inc. Terms & Condit  | ions and Privacy Policy  |
|                                                                     | Reg                                    | Jister                    |                          |
|                                                                     |                                        |                           |                          |
| CHECK COMPATIBILITY HELP                                            | TERMS & CONDITIO                       | NS PRIVACY POLICY         | / LABROOTS.COM 日本語 V     |

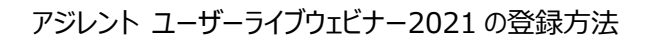

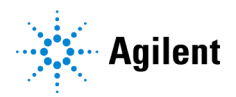

#### ステップ 1-6: 情報入力後、"登録する"をクリックしてください

| イベントの質問                                                                                                    |
|----------------------------------------------------------------------------------------------------|
| 本イベントは何でお知りになりましたか?                                                                                                    |
| □ アジレントのe-mailニュース                                                                                                    |
| □ アジレントの営業からの紹介                                                                                                    |
| □ アジレントのサポートエンジニアからの紹介                                                                                                    |
| □ アジレントのパートナー会社 (販売店) からの紹介                                                                                                    |
| □ アジレントのホームページ                                                                                                    |
| □ アジレントのLINE                                                                                                    |
| □ アジレントのTwitter                                                                                                    |
| □ 社内の紹介                                                                                                    |
| アジレントからのご案内・コンタクトについて該当する項目にチェックをお願いします。                                                                                                    |
| □ アジレントの製品 / ソリューションに関して、担当者からの連絡を希望します。                                                                                                    |
| □ 新製品や最新の技術情報、イベント / キャンペーン案内など、役立つ情報満載の E-mail ニュースの受信を希望します。(お客様情報の取り扱いに関<br>する全詳細は、プライバシーポリシーをご覧ください: www.agilent.com/home/privacy-policy ) |
| □ いずれも希望しない                                                                                                    |
|                                                                                                    |
| このフォームを送信すると、Labroots Inc. <b>の利用規約とプライバシー ポリシー</b> に同意したことになります。                                                                              |
| 登録する                                                                                                    |

以上で登録は終了となります。 ご登録をありがとうございました。 登録が終わったらこのサイト(<u>https://www.labroots.com/ms/virtual-event/agilent-technologies-japan-user-live-webinar-2021</u>)をブックマークして下さい。

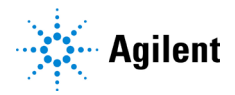

2. 登録後のプロファイルのカスタマイズ方法(必須ではありません)

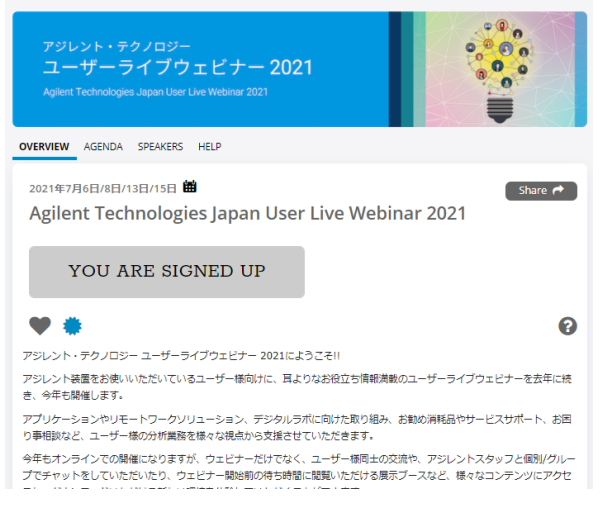

### お客様情報とアバターは

https://www.labroots.com/virtual-event/agilent-technologies-japan-user-live-webinar-2021

に表示されます。ユーザーライブウェビナーではお客様どうしのチャット、情報交換ができます。もちろん、Day 1 か

ら Day 4 までのすべてのウェビナーを聴講できます。

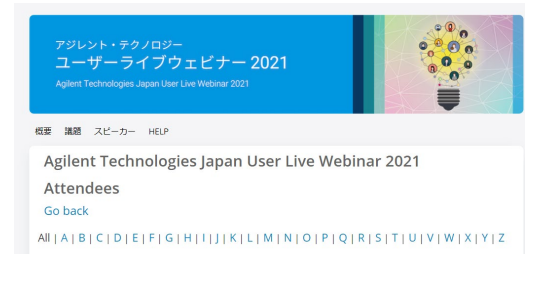

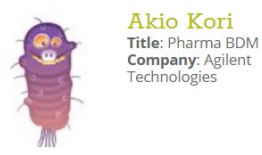

イベントの参加前に、画面右上のアバターのアイコンから、以下の点についてお客様のプロファイルの設定を行っていただきますようお願いします。

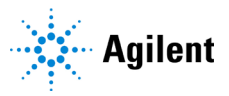

#### ステップ 2-1:カスタマイズ画面起動

画面右上のアイコンをクリックすると以下のメニューが表示されますので、Privacy Settings をクリックします。

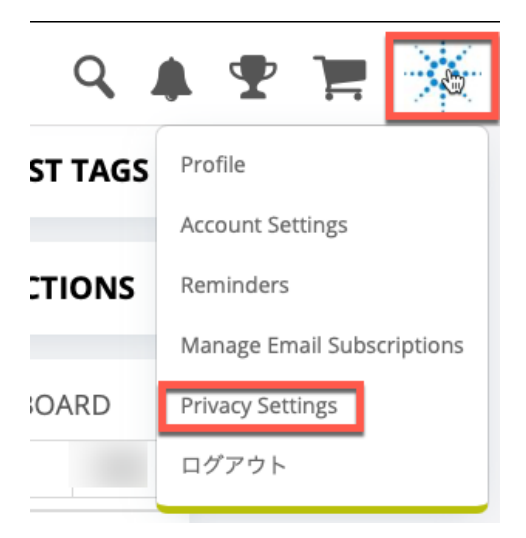

### ステップ 2-2:カスタマイズ画面起動しプライバシー設定

ご登録された情報を他の参加者に表示するかどうかを設定することができます。設定後に下側にスクロールして Save Changes をクリックして変更を反映させます。

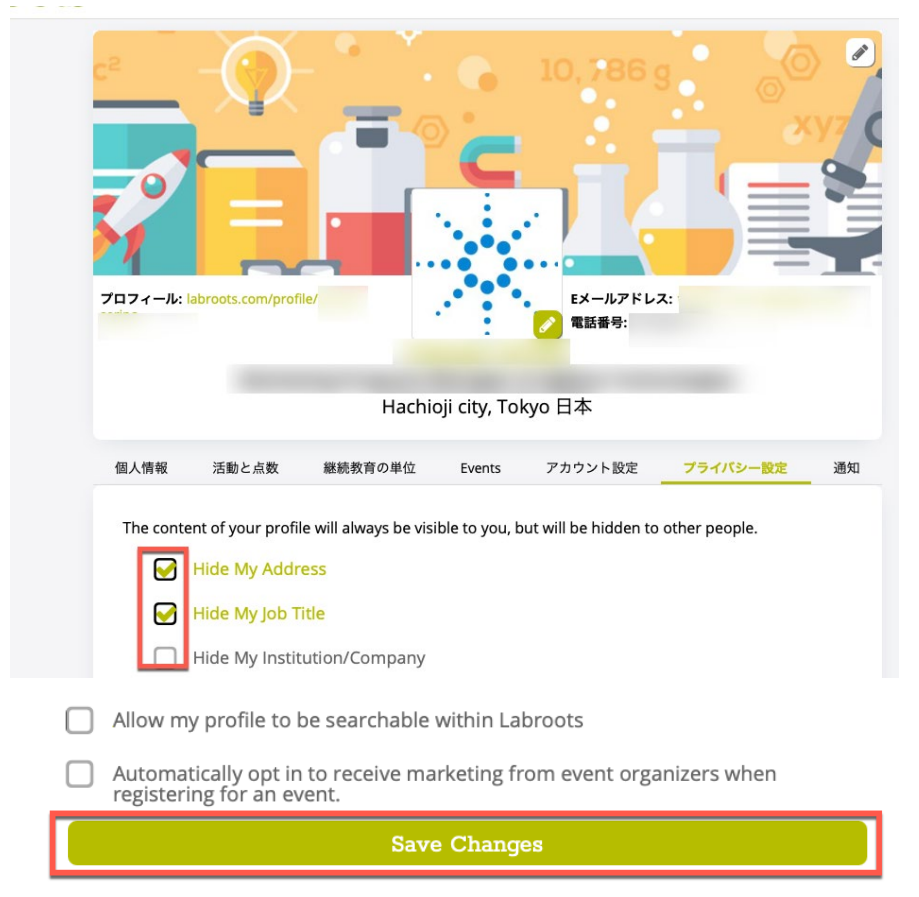

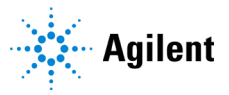

#### ステップ 2-3:アバターの変更

アバターの右下のペンのアイコンをクリックします。

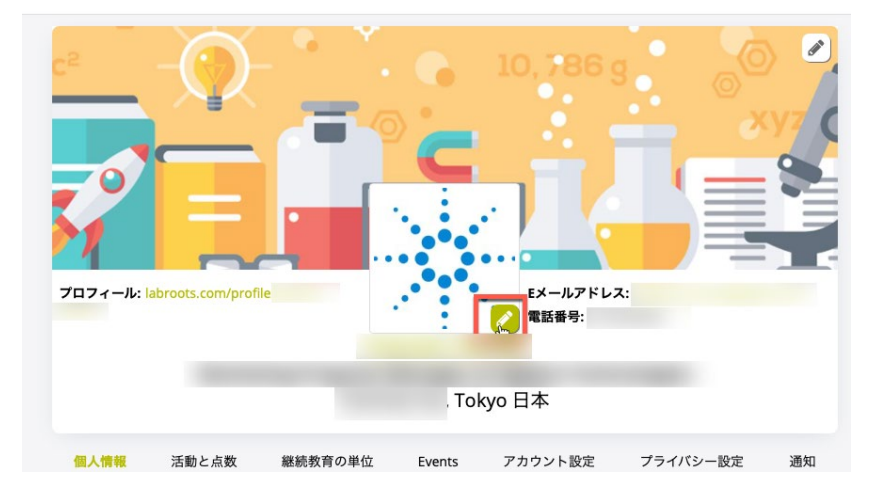

お手元の画像をアバターに設定する場合は、Upload Image をクリックします。

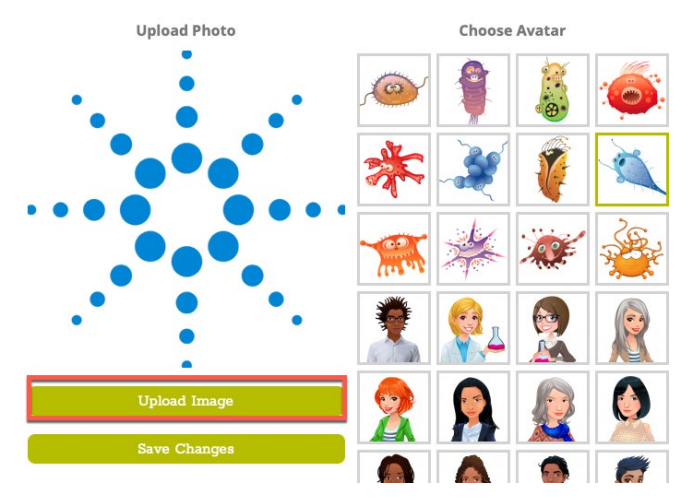

画像ファイルを選択して「アップロード」を選択します。

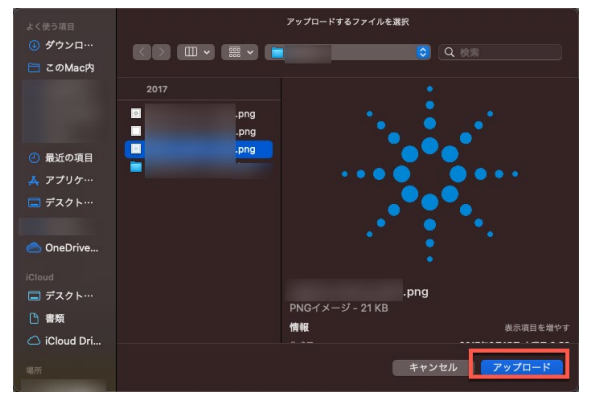

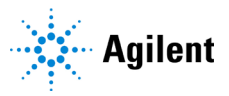

水色の枠を移動して、アバターで表示する範囲を調整します。 範囲が決まりましたら、「Save Changes」をクリックします。

# Edit Profile Image

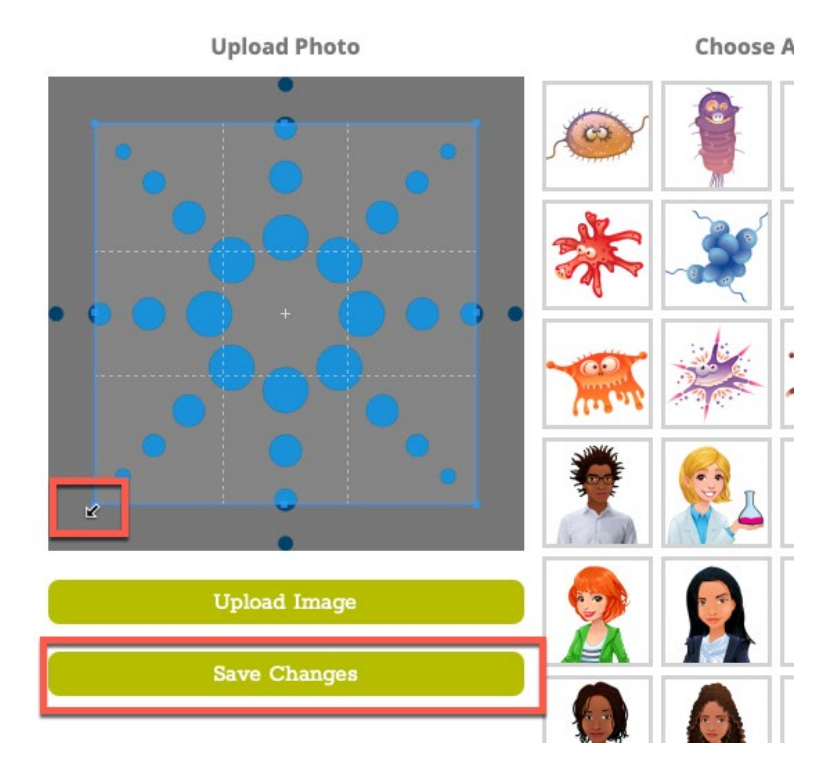

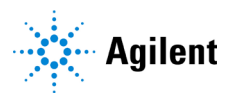

#### ステップ 2-4 言語及びタイムゾーンの変更

アカウント設定をクリックします。

下側にスクロールすると、Language と Time Zone の設定が行えます。 変更後 Save Changes をクリックすると反映されます。

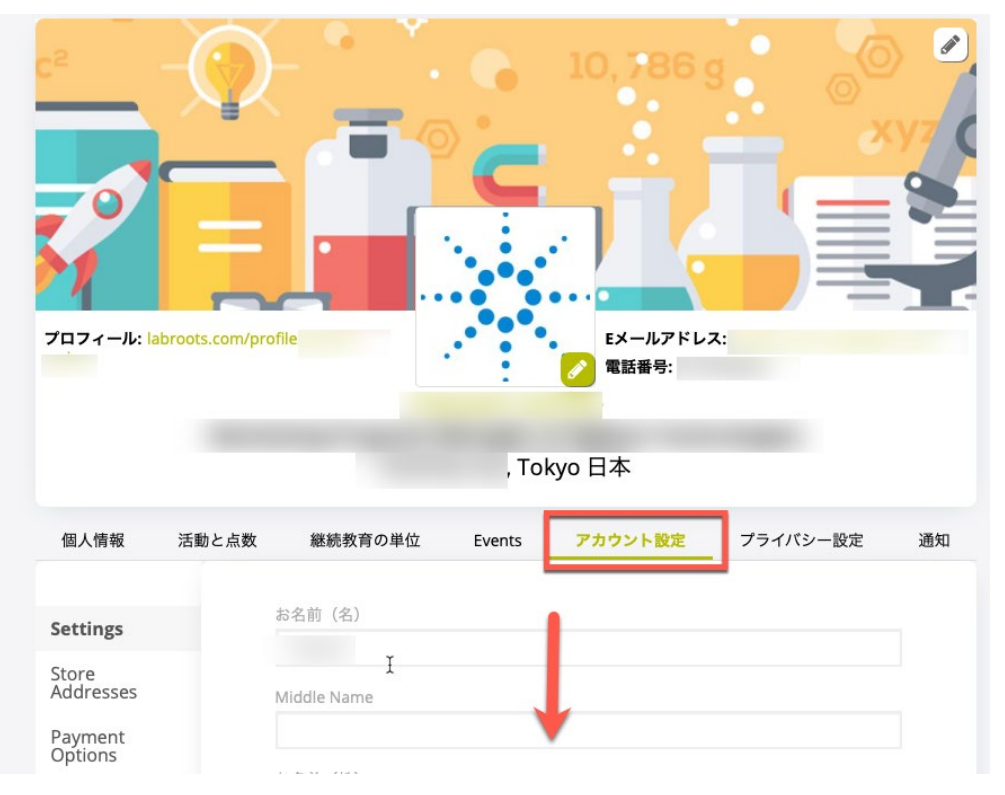

| eet T and                                |   |
|------------------------------------------|---|
| Time Zone                                |   |
| (GMT +09:00) Tokyo - Japan Standard Time | : |
| Show Event Activity Prompts              |   |
| Hide Indefinitely                        | ; |

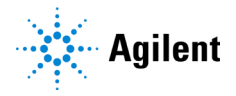

アジレントー同、皆様のご参加をお待ち申し上げております。 ご不明な点などございましたら、下記までお問い合わせください。 よろしくお願いいたします。

お問い合わせ先:

アジレント・テクノロジー株式会社 ユーザーライブウェビナー運営事務局 電話:0120-477-111 専用 e-mail:<u>user-event.japan@agilent.com</u>

DE44375.8532175926